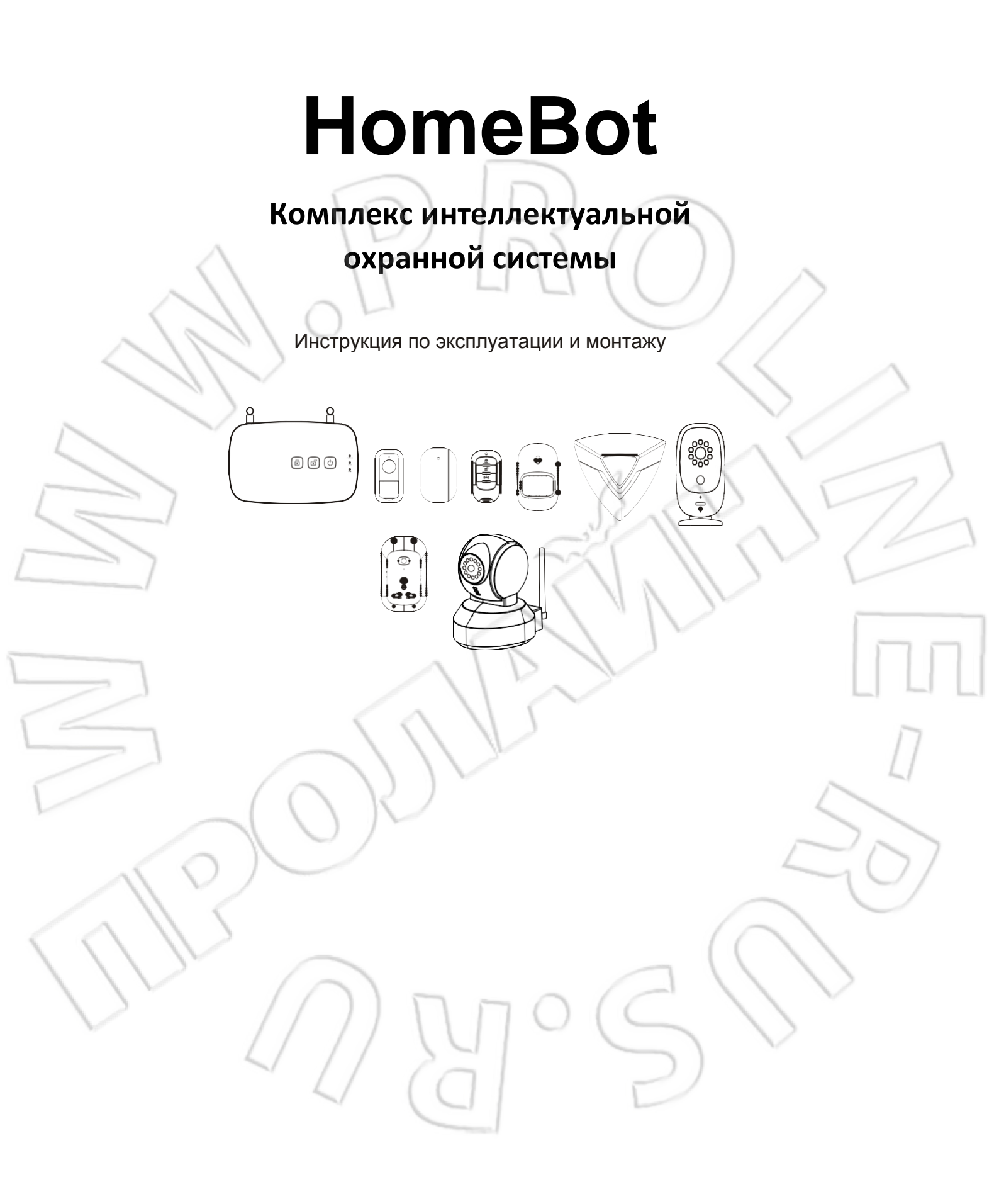

- Наша задача предоставить максимально достоверные данные. Изображенное на рисунках лишь незначительно отличается по характеристикам, внешнему виду и цвету от реального изделия.
- 2. При необходимости мы постоянно обновляем изделия и соответствующую информацию о них. Такие изменения вносятся без предварительного уведомления об этом.

# Важная информация по технике безопасности

Для большей безопасности и защиты пользователей необходимо перед первым использованием сменить стандартный пароль.

### Техника безопасности при монтаже

- 1. Во время монтажа изделий, дети и посторонние лица должны находиться вдали от места установки.
  - Во время установки не следует тянуться или становиться на цыпочки. Необходимо соблюдать баланс и твердо стоять на двух ногах. Это позволит лучше контролировать себя в непредвиденных ситуациях.
- 3. Во время монтажа нужно использовать защитные очки.
- 4. Изделие не игрушка. Поэтому следует устанавливать их в недоступном для детей месте.

### Техника безопасности при эксплуатации

- 1. Запрещается работать с электрическими изделиями во взрывоопасных местах, например, при наличии воспламеняющихся жидкостей, газов или пыли. Такие изделия дают искру, что может воспламенить пыль или газы.
- 2. Представленные в данной инструкции предупреждения, меры предосторожности и указания не охватывают все потенциальные ситуации. Следует понимать, что здравый смысл и соблюдение мер предосторожности не идут в комплекте с данным изделием, и полностью зависят от человека, работающего с ним.
- 3. Следует избегать попадания на блок питания дождя или влаги. Проникновение воды в блок питания повышает вероятность поражения электрическим током.
- Не следует заламывать или иным неправильным образом использовать шнур питания. Запрещается использовать шнур питания для отсоединения вилки от розетки. Следует избегать нагревания и попадания масла на шнур питания, а также размещать его вдали от острых краев или движущихся частей. Поврежденный или запутанный шнур питания повышает вероятность поражения электрическим током.
  Блок питания должен соответствовать электрической розетке. Запрещается каким-либо образом модифицировать
  - ълок питания должен соответствовать электрической розетке, запрещается каким-либо образом модифицирова вилку. Нетронутые вилки и соответствующие электрические розетки снижают вероятность поражения электрическим током.

# Описание

Данное изделие представляет собой комплекс интеллектуальной охранной системы для дома. Данный комплекс охранной системы состоит из: центральный блок управления; пульт ДУ; сетевые розетки; датчики открытия двери и движения; сирена; IP-камера. Возможно подключение к интернету по кабелю и беспроводной сети WiFi. Беспроводной обмен данными между центральным блоком управления и подчиненными осуществляется на частоте 433 МГц. Поддерживается до 4 камер и 127 подчиненных устройств. Для удаленного управления управляющим устройством можно использовать мобильный телефон с установленными приложениями для Android и iOS.

# Особенности изделия

- 1. Два варианта подключения к сети: проводное и беспроводное.
- 2. Легкость добавления в систему дополнительного оборудования.
- 3. Обмен данными между устройствами на частоте 433 МГц.
- 4. Камера с возможностью записи видео 720Р; поддержка карт памяти емкостью 2-32 Гб.
- 5. Возможность как локального, так и удаленного управления с помощью мобильного клиента.
- 6. Поддержка устройств на OC Android и iOS.

# R ĥ ₽ 52 Датчик открытия Центральный блок Датчик движения Сетевая розетка двери/окна HomeBot PIR управления HomeBot Socket HomeBot DWM HomeBot HUB 0 Пульт ДУ IР камера Звуковая сирена Дверной звонок HomeBot RC HomeBot Siren HomeBot DoorBell HomeBot CAM Поворотная IP Кронштейны Винты Блок питания камера крепления HomeBot CAM-PTZ Руководство Наклейки пользователя

# Состав комплекса охранной сигнализации:

# Центральный блок управления HomeBot HUB

#### Вид спереди

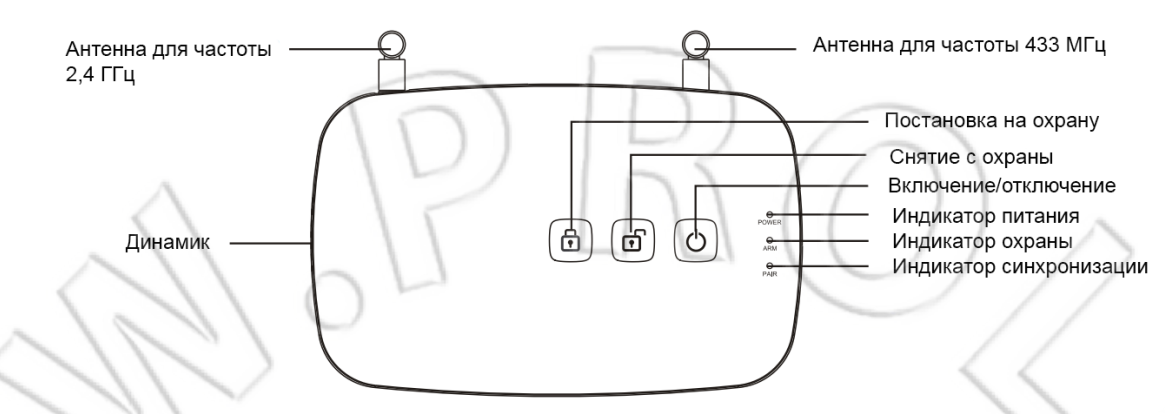

Кнопка постановки на охрану: при ее нажатии система в течение 10 секунд становится на охрану. Кнопка снятия с охраны: при ее нажатии система снимается с охраны.

Включение/отключение: для включения системы нужно нажать и удерживать данную кнопку в течение 2 секунд. Полный запуск системы происходит за 20 секунд (при ее включении загорается индикатор, спустя 20 секунд начинают мигать индикаторы синхронизации и охраны). Для отключения системы нажать и удерживать кнопку в течение 5 секунд.

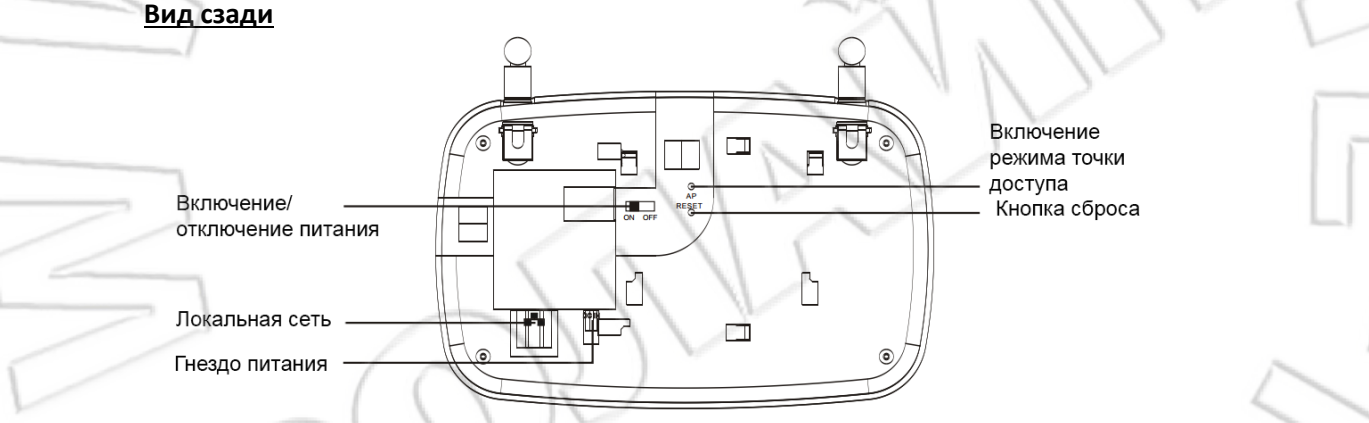

### Локальная сеть: RJ-45 10-100 Мбит/с.

Гнездо питания: блок на 5 вольт, 1 ампер постоянного тока.

Кнопка сброса: сброс настроек системы на первоначальные.

### Включение режима точки доступа:

- 1. Запуск системы происходит в течение 10 секунд, после этого один раз мигают индикаторы синхронизации и охраны;
- Если нажать и удерживать кнопку в течение 5 секунд, то настройки сбросятся на первоначальные, при этом одновременно мигнут три индикатора;
- 3. В течение 10 секунд произойдет запуск системы. Для перехода в режим интеллектуальной настройки нужно нажать кнопку включения режима точки доступа, при этом мигает индикатор синхронизации;
- 4. Затем в течение 10 секунд произойдет запуск системы. Для переключения в режим точки доступа нужно нажать и удерживать в течение 5 секунд соответствующую кнопку, при этом загорится индикатор синхронизации.

| Модель                         | HomeBot HUB                                         |  |
|--------------------------------|-----------------------------------------------------|--|
| Частота беспроводных устройств | 433 МГц                                             |  |
| Напряжение питания             | 5 B/1 A                                             |  |
| Стандарты беспроводной сети    | WiFi 802.11b/g                                      |  |
| Рабочая частота                | 2400-2483,5 МГц                                     |  |
| Канал работы                   | 11 (для Северной Америки), 13 (для Европы и Японии) |  |
| Дальность работы               | До 150 метров                                       |  |

# Сетевая розетка HomeBot Socket

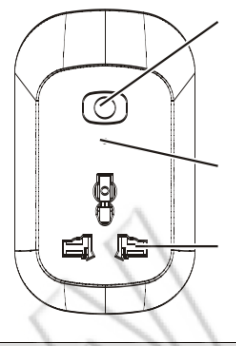

#### Кнопка включения/отключения или синхронизации:

- 1. Нажмите для соединения с центральным блоком управления;
- 2. Во время обмена информации при синхронизации нужно удерживать кнопку нажатой.

Светодиодный индикатор работы

### Розетка 220В

| Модель                         | HomeBot Socket            |  |
|--------------------------------|---------------------------|--|
| Частота беспроводных устройств | 433 МГц                   |  |
| Напряжение питания             | 100-240В переменного тока |  |
| Дальность работы               | До 150 метров             |  |

AA

.

# Датчик открытия двери/окна HomeBot DWM

Светодиодный индикатор работы

Отсек для элементов питания

### Кнопка синхронизации

Во время обмена информации при синхронизации нужно удерживать кнопку нажатой.

| Модель                         | HomeBot DWM                  |
|--------------------------------|------------------------------|
| Частота беспроводных устройств | 433 МГц                      |
| Питание                        | 1 щелочная батарейка типа АА |
| Дальность работы               | До 150 метров                |

### Установка элементов питания:

# Датчик движения HomeBot PIR

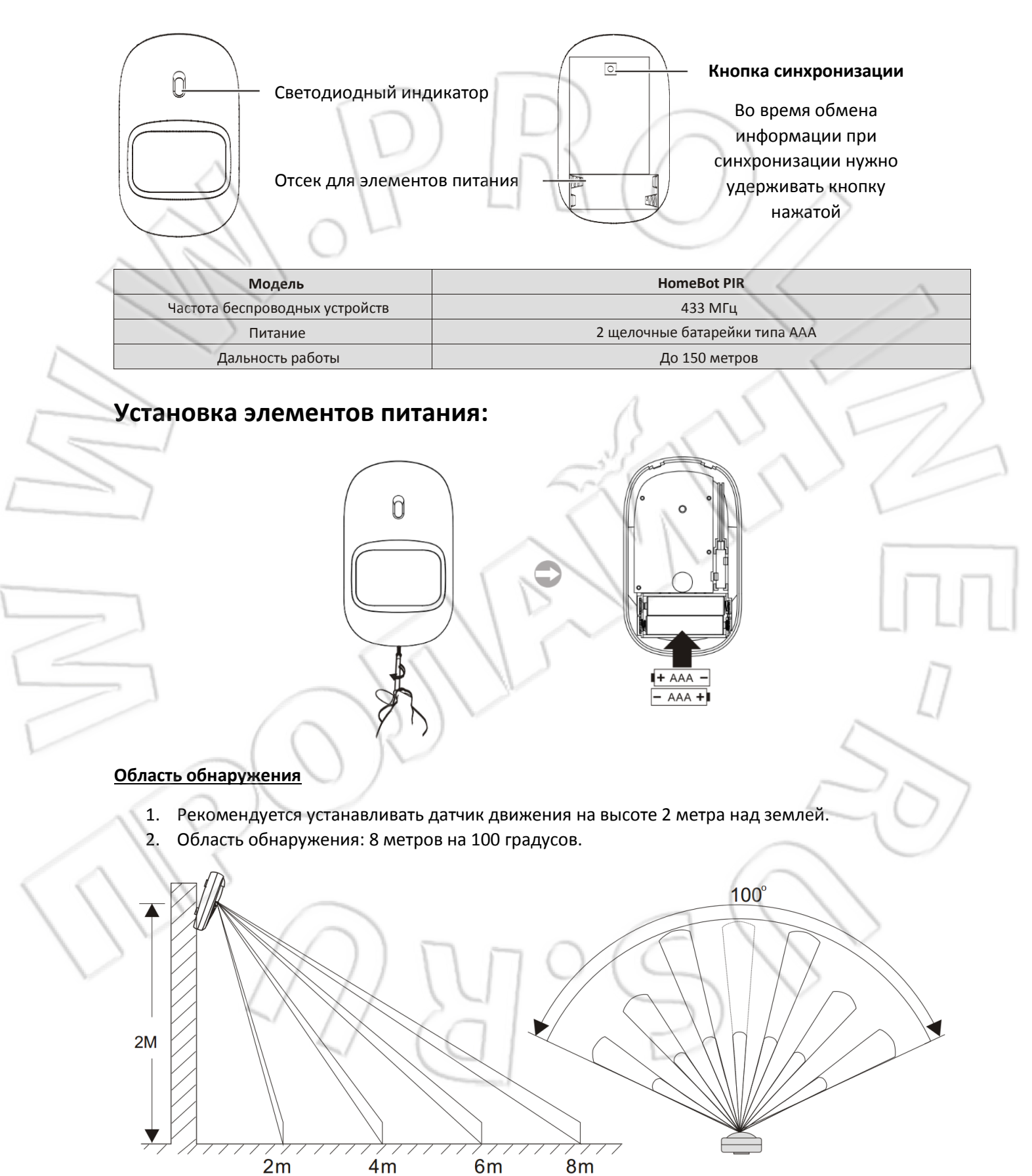

# Звуковая сирена HomeBot Siren

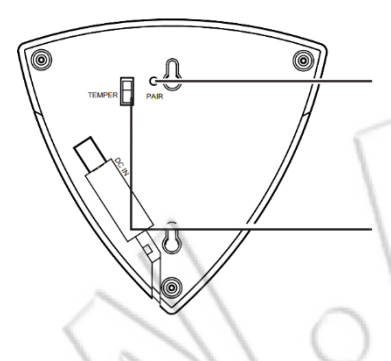

### Кнопка синхронизации

Во время обмена информации при синхронизации нужно удерживать кнопку нажатой

### Выключатель срабатывания

Если устройство включено, то при включенном выключателе срабатывает звуковая сирена.

| Модель                         | HomeBot Siren                                           |  |
|--------------------------------|---------------------------------------------------------|--|
| Частота беспроводных устройств | 433 МГц                                                 |  |
| Питание                        | 12В постоянного тока/1.5А; 3 щелочные батарейки типа АА |  |
| Дальность работы               | До 150 метров                                           |  |

### Установка элементов питания:

0(

# Дверной звонок HomeBot DoorBell

Светодиодный индикатор работы

Кнопка вызова/синхронизации

- 1. Для вызова управляющего устройства нужно нажать ее;
- 2. Во время отправки системой информации о синхронизации нужно удерживать кнопку нажатой.

Отсек для номера комнаты, квартиры, офиса

|                                | 1 1 1 |                               |  |
|--------------------------------|-------|-------------------------------|--|
| Модель                         | 0     | HomeBot DoorBell              |  |
| Частота беспроводных устройств |       | 433 МГц                       |  |
| Питание                        |       | 2 щелочные батарейки типа ААА |  |
| Дальность работы               |       | До 150 метров                 |  |

### Установка элементов питания:

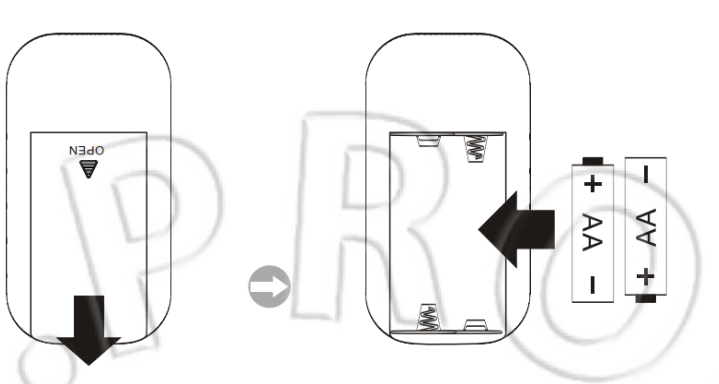

# Пульт ДУ HomeBot RC

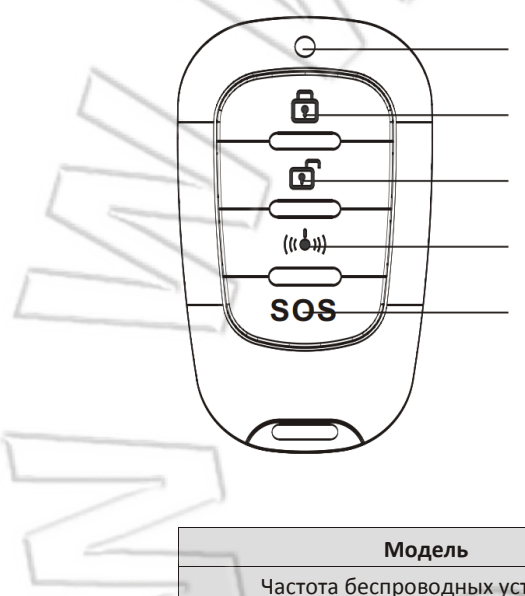

### Светодиодный индикатор работы

Постановка на охрану: при ее нажатии система в течение 10 секунд ставится на охрану.

Снятие с охраны: нажать ее для снятия охраны.

Кнопка синхронизации: во время отправки системой информации о синхронизации нужно удерживать кнопку нажатой. Кнопка тревоги: при ее нажатии раздается звуковая сигнализация на управляющем устройстве и сирене.

| _ | Модель                         | HomeBot RC                |
|---|--------------------------------|---------------------------|
|   | Частота беспроводных устройств | 433 МГц                   |
|   | Питание                        | 3В батарейка типа CR 2032 |
|   | Дальность работы               | До 150 метров             |

### Установка элементов питания:

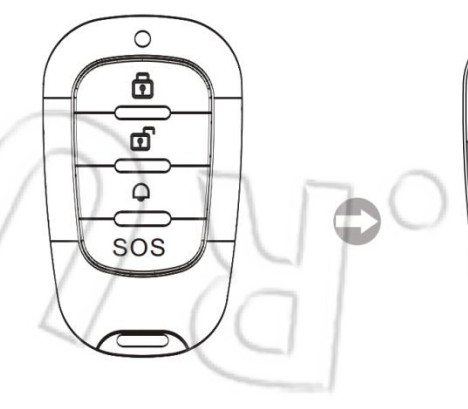

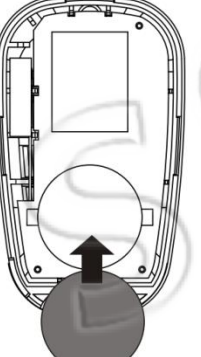

# IP-камера HomeBot CAM

### Вид спереди

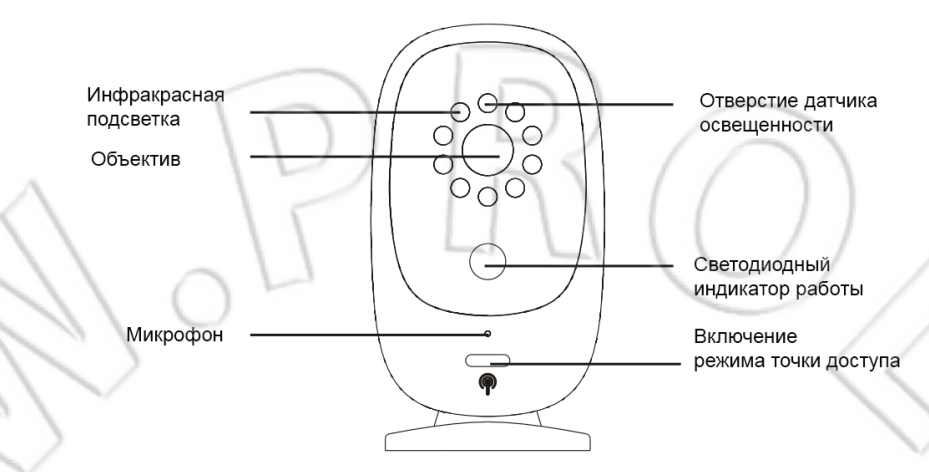

Инфракрасная подсветка: 9 штук ИК светодиодов. Объектив: матрица CMOS с объективом с фиксированным фокусным расстоянием. Микрофон: встроенный.

Датчик освещенности: для измерения условий освещенности.

### Кнопка включения режима точки доступа:

1. Для перехода в режим интеллектуальной настройки нажать данную кнопку;

2. Для перехода в режим точки доступа — нажать и удерживать ее в течение 5 секунд.

### Индикатор работы:

- 1. Попеременно мигает красным и зеленым запуск системы;
- 2. Медленно мигает зеленым обычный режим работы;
- 3. Быстро мигает зеленым режим интеллектуальной настройки;
- 4. Постоянно горит зеленым режим точки доступа;
- 5. Не горит зеленым не в сети.

### Вид сзади

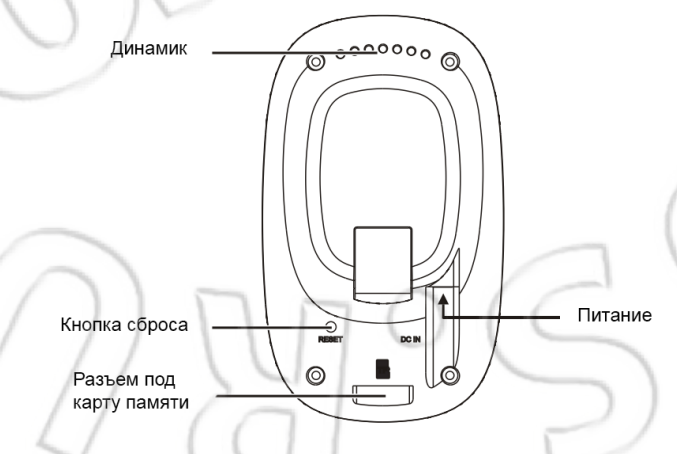

### **Динамик:** встроенный.

**Кнопка сброса:** для сброса настроек камеры на первоначальные, нужно нажать и удерживать кнопку в течение 5 секунд.

Разъем под карту памяти: для хранения и записи файлов.

Питание: постоянное напряжение 5В, 1А.

|    | Элемент                      | Название                            | Описание                                               |
|----|------------------------------|-------------------------------------|--------------------------------------------------------|
|    | Система                      | Работа с облачным хранилищем данных | Р2Р                                                    |
|    |                              | Стандарт кодирования                | H.264                                                  |
|    |                              | Разрешение                          | HD 720P/1280X720                                       |
|    | Изображение                  | Частота кадров                      | Макс. 30 кадров/сек                                    |
|    | 161                          | Детектор движения                   | Есть                                                   |
| <  | 11                           | Сенсор                              | OV9712/HD720P                                          |
|    |                              | Размер сенсора                      | 1/4"                                                   |
|    | Камера                       | Фокусное расстояние                 | 3.6 мм                                                 |
| 2  |                              | Угол обзора по горизонтали          | 70 градусов                                            |
|    | Дальность ночного<br>видения | Инфракрасная подсветка              | 10 м                                                   |
|    | WIFI                         | Стандарты беспроводной сети         | WiFi 802.11b/g                                         |
|    |                              | Частота                             | 2400-2483,5                                            |
| [= |                              | Канал работы                        | 11 (для Северной Америки),<br>13 (для Европы и Японии) |
| C  |                              | Режим обновления                    | Пользователем                                          |
| 1  |                              | Приложение                          | Для IOS и Android                                      |
|    | Другое                       | Хранение данных                     | Карта памяти до 32 Гб                                  |
| <0 |                              | Питание                             | DC 5B/1A                                               |
|    |                              | 2 Mog                               |                                                        |

# IP-камера HomeBot CAM PT

### Вид спереди

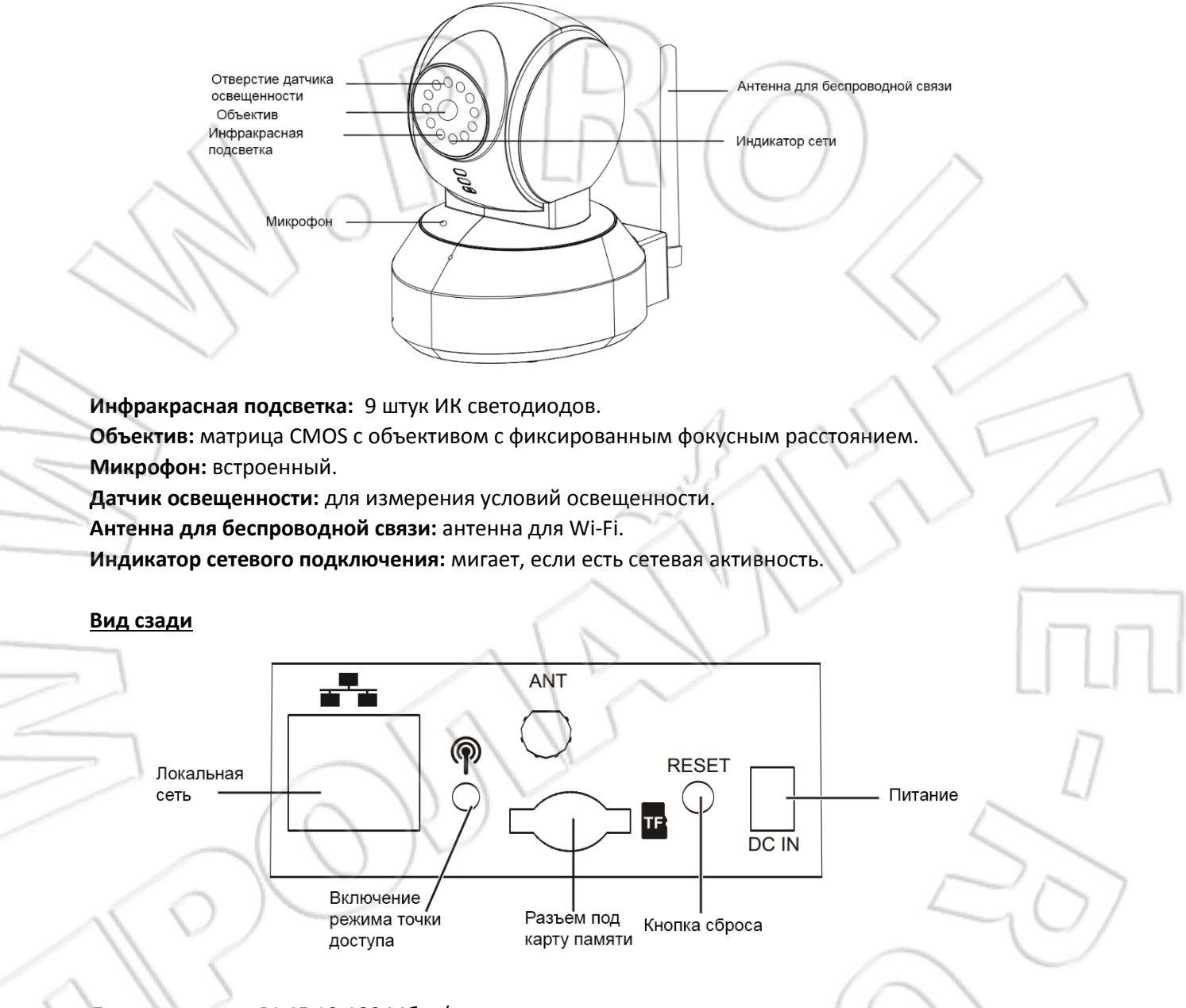

### Локальная сеть: RJ-45 10-100 Мбит/с.

**Кнопка сброса:** для сброса настроек камеры на первоначальные, нужно нажать и удерживать кнопку в течение 5 секунд.

Разъем под карту памяти: для хранения и записи файлов.

Питание: постоянное напряжение 5В, 1А.

### Кнопка включения режима точки доступа:

- 1. Для перехода в режим интеллектуальной настройки нажать данную кнопку;
- 2. Для перехода в режим точки доступа нажать и удерживать ее в течение 5 секунд.

|                                   | Элемент              | Название                                                                    | Описание                                               |
|-----------------------------------|----------------------|-----------------------------------------------------------------------------|--------------------------------------------------------|
|                                   | Система              | Работа с облачным хранилищем данных                                         | Р2Р                                                    |
|                                   | Стандарт кодирования | H.264                                                                       |                                                        |
|                                   | Изображение          | Разрешение                                                                  | 720P (1280X720), VGA (640*480),<br>QVGA (320*240)      |
|                                   | $\langle \rangle$    | Частота кадров                                                              | Макс. 30 кадров/с                                      |
|                                   | $\sim$               | Детектор движения                                                           | Есть                                                   |
| ~                                 | 161                  | Сенсор                                                                      | OV9712/HD720P                                          |
|                                   | 11/                  | Размер сенсора                                                              | 1/4"                                                   |
|                                   | Камера               | Фокусное расстояние                                                         | 3.6 мм                                                 |
|                                   |                      | Угол обзора по горизонтали                                                  | 50 градусов                                            |
|                                   | Іодключение по       | Интерфейсы                                                                  | RJ45 10/100 Мбит/с, IEEE802.3                          |
|                                   | сети                 | Протоколы                                                                   | TCP/IP, DHCP, SMPT, HTTP, UPNP                         |
|                                   | WIFI                 | Стандарты беспроводной сети                                                 | WiFi 802.11b/g                                         |
|                                   |                      | Частота                                                                     | 2400-2483,5                                            |
|                                   |                      | Канал работы                                                                | 11 (для Северной Америки),<br>13 (для Европы и Японии) |
| Звук                              | Звук                 | Режим                                                                       | AMR 12,2 Кбит/с,<br>РСМ 8 Кбит/с                       |
|                                   | ( (                  | Режим обновления                                                            | Пользователем                                          |
|                                   |                      | Приложение                                                                  | Для iOS и Android                                      |
| 1                                 | O                    | Хранение данных                                                             | Карты памяти до 32 Гб                                  |
| 4                                 | цополнительно        | Воспроизведение                                                             | Есть                                                   |
| $\langle \rangle \langle \rangle$ |                      | Пользователи                                                                | До 7 человек                                           |
|                                   |                      | Защита                                                                      | Два пароля для доступа                                 |
| <u>ک</u>                          | Иправление PTZ       | Угол поворота                                                               | По горизонтали: 260;<br>по вертикали: 120              |
|                                   |                      | Питание                                                                     | 220 В переменного тока/<br>DC 5B/1A                    |
| Иное                              | Мощность потребления | Макс. 5 Вт при работающих<br>инфракрасной подсветке и<br>беспроводной сети. |                                                        |

# Начало работы

### Загрузка приложения

Пользователям Apple необходимо войти в магазин приложений AppStore и через поиск найти приложение HomeBot

íÈ.

<sup>[Нотевот]</sup> Либо отсканировать QR-код

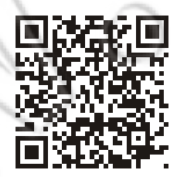

Пользователям Android необходимо войти в магазин приложений Google play и через поиск найти приложение HomeBot

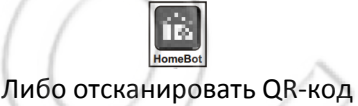

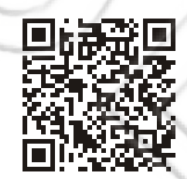

Источник

питания на 5 В

### Подключение к управляющему устройству

Есть два способа: проводное и беспроводное подключения.

Проводное подключение

----

Перед первым использованием нужно убедиться, что маршрутизатор включен и на нем активирована функция DHCP (обычно она по умолчанию включена).

- 1. Подключиться к центральному блоку управления.
- 2. Подсоединить блок к гнезду питания на устройстве и к электрической розетке.
- 3. Нажать кнопку включения и дождаться полного запуска системы (20 секунд).

**Примечание**: на успешное сетевое подключение указывают мигающие светодиоды разъема локальной сети (если они горят постоянно, значит кабель не подключен).

### ВНИМАНИЕ!

Во время загрузки не следует класть руку на панель с кнопками. Это может привести к сбою кнопок. В этом случае следует нажать сброс.

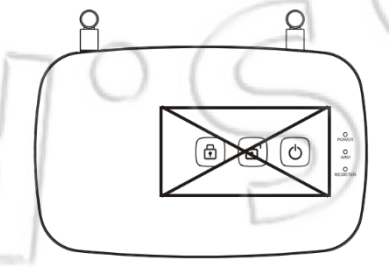

(d) (d) (d)

#### Беспроводное подключение

Есть два варианта подключения устройства: через режимы интеллектуальной настройки и точки доступа.

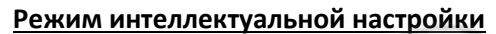

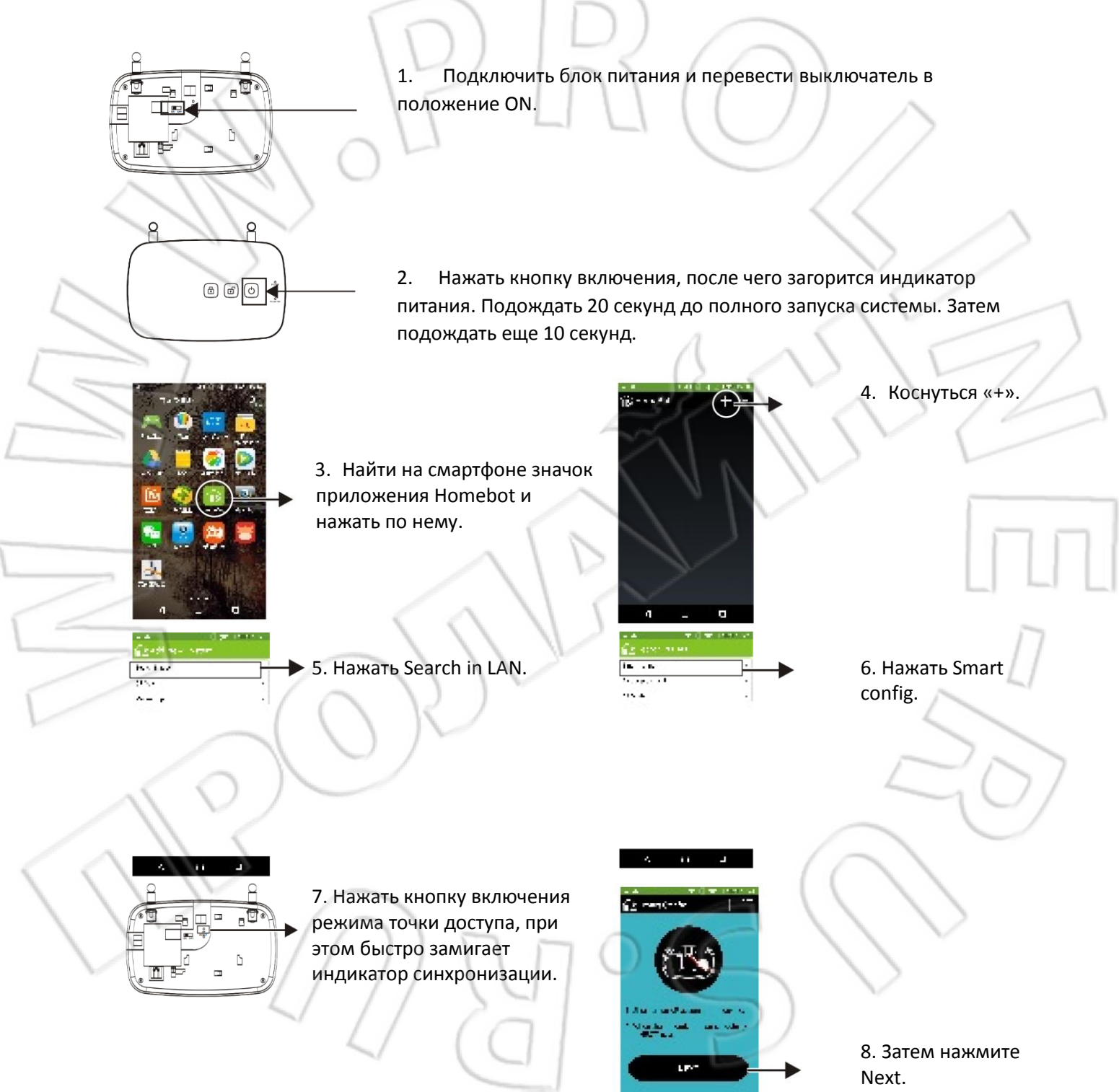

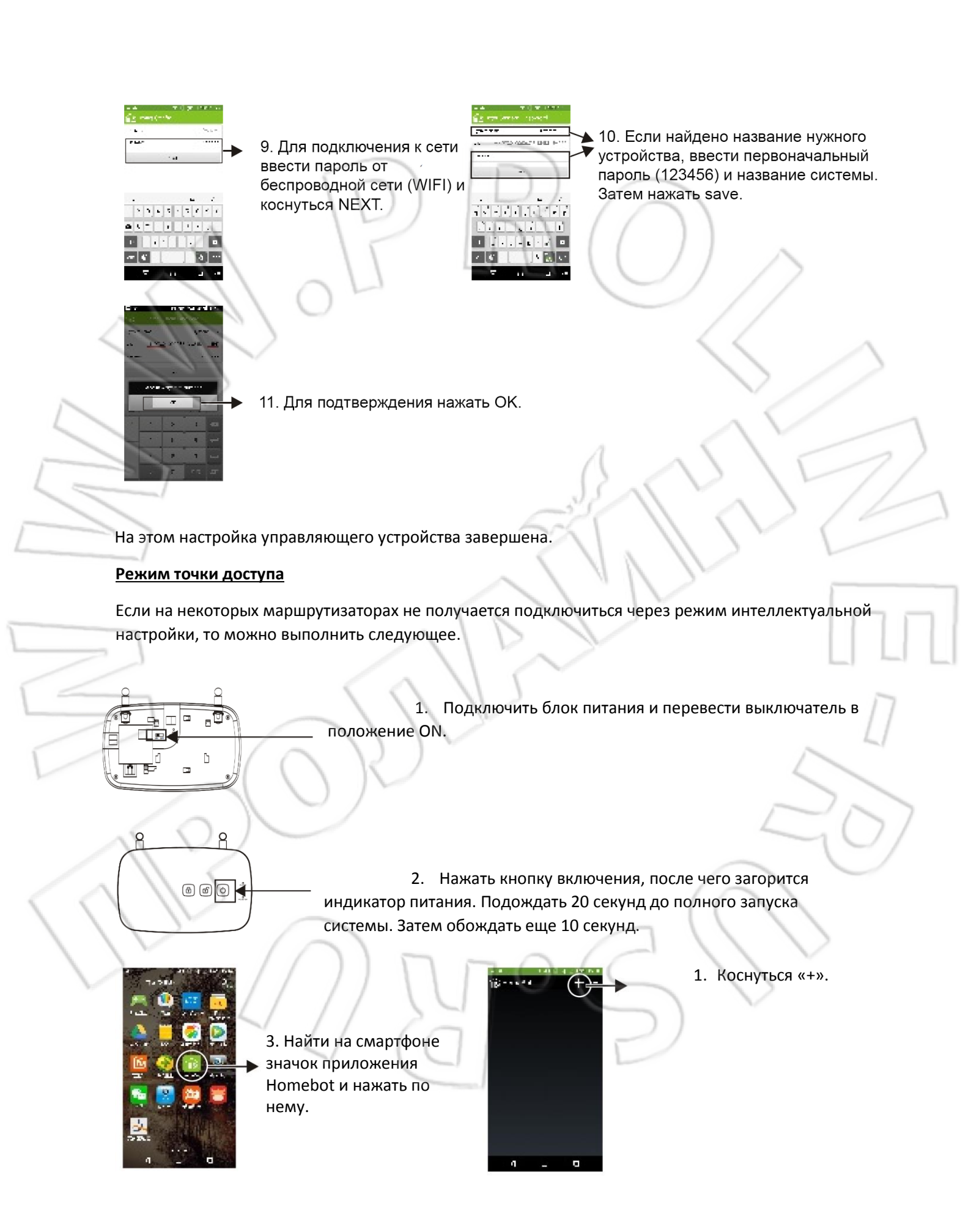

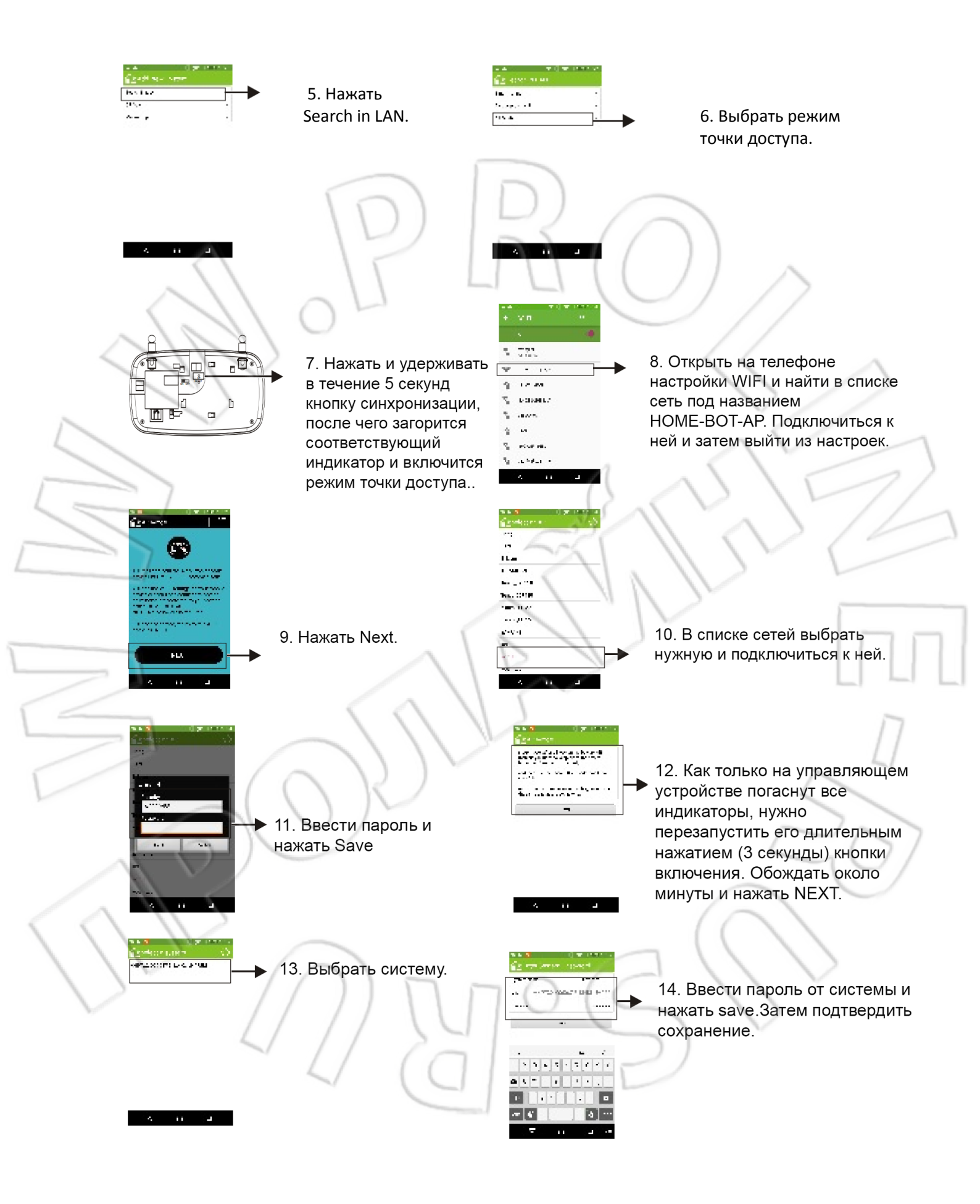

# Добавление нового управляющего устройства

Сделать это можно тремя способами: через поиск в локальной сети; путем сканирования QR-кода; вручную.

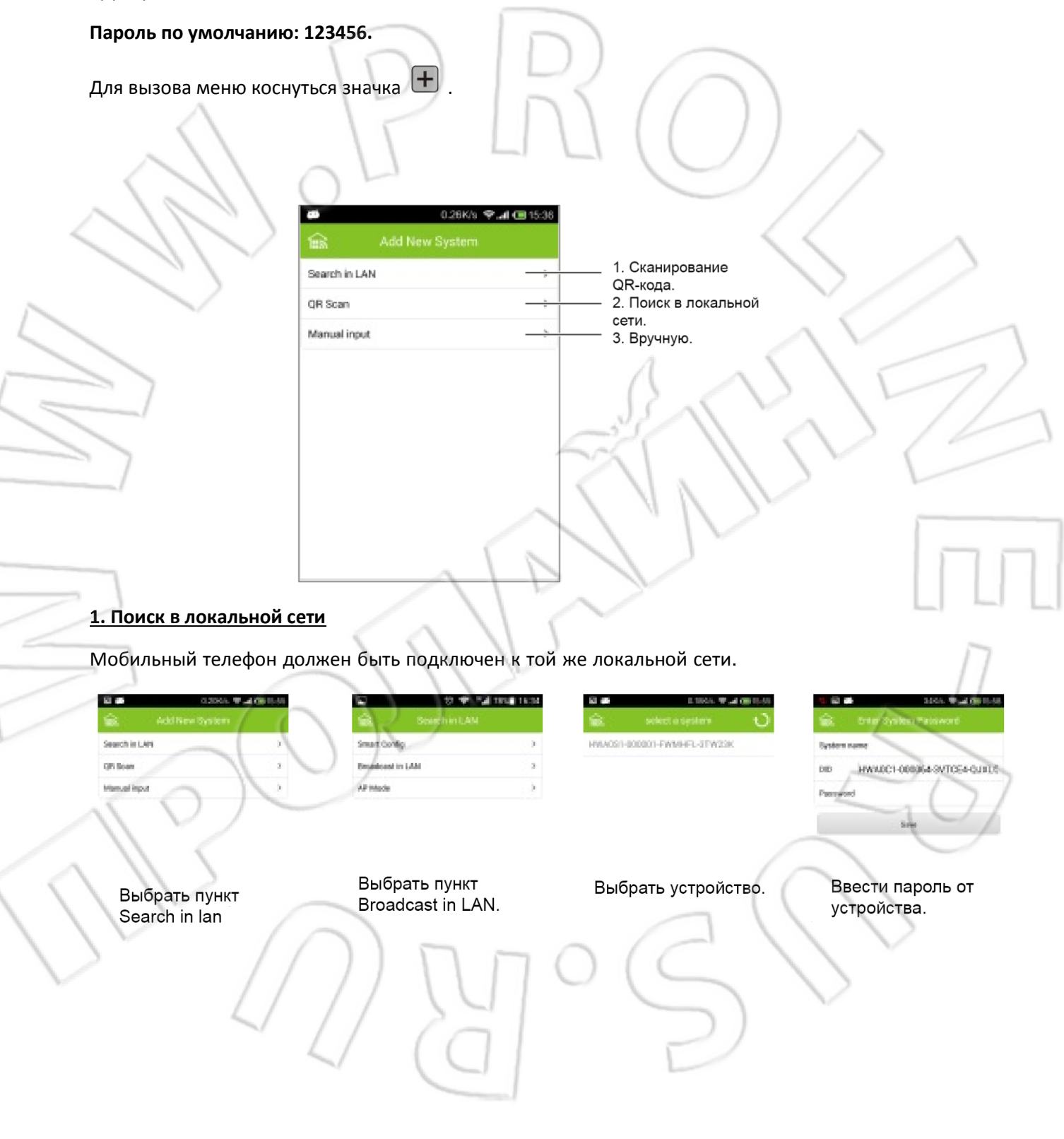

### 2. Сканирование QR-кода

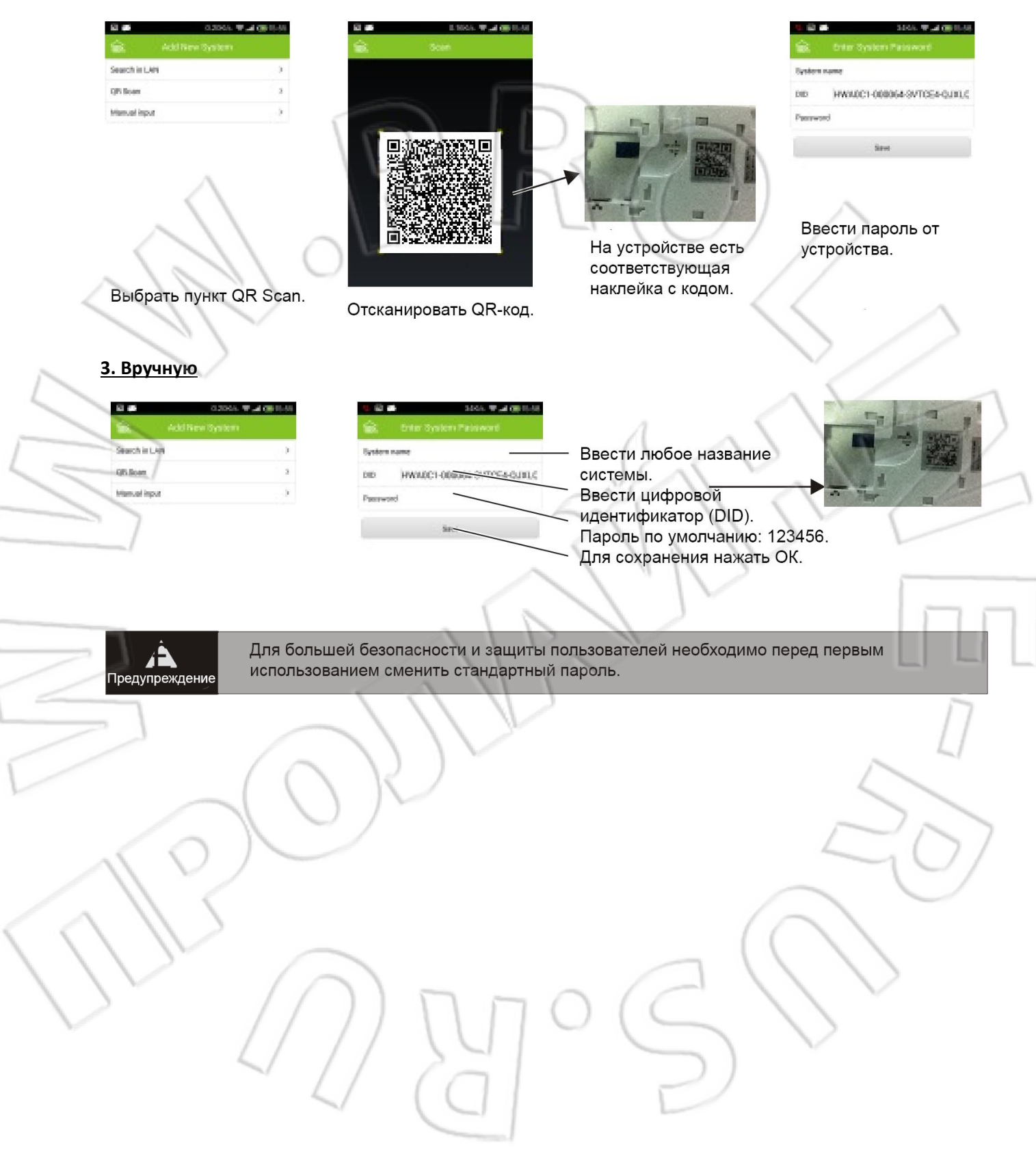

# Управление устройствами с помощью мобильного телефона

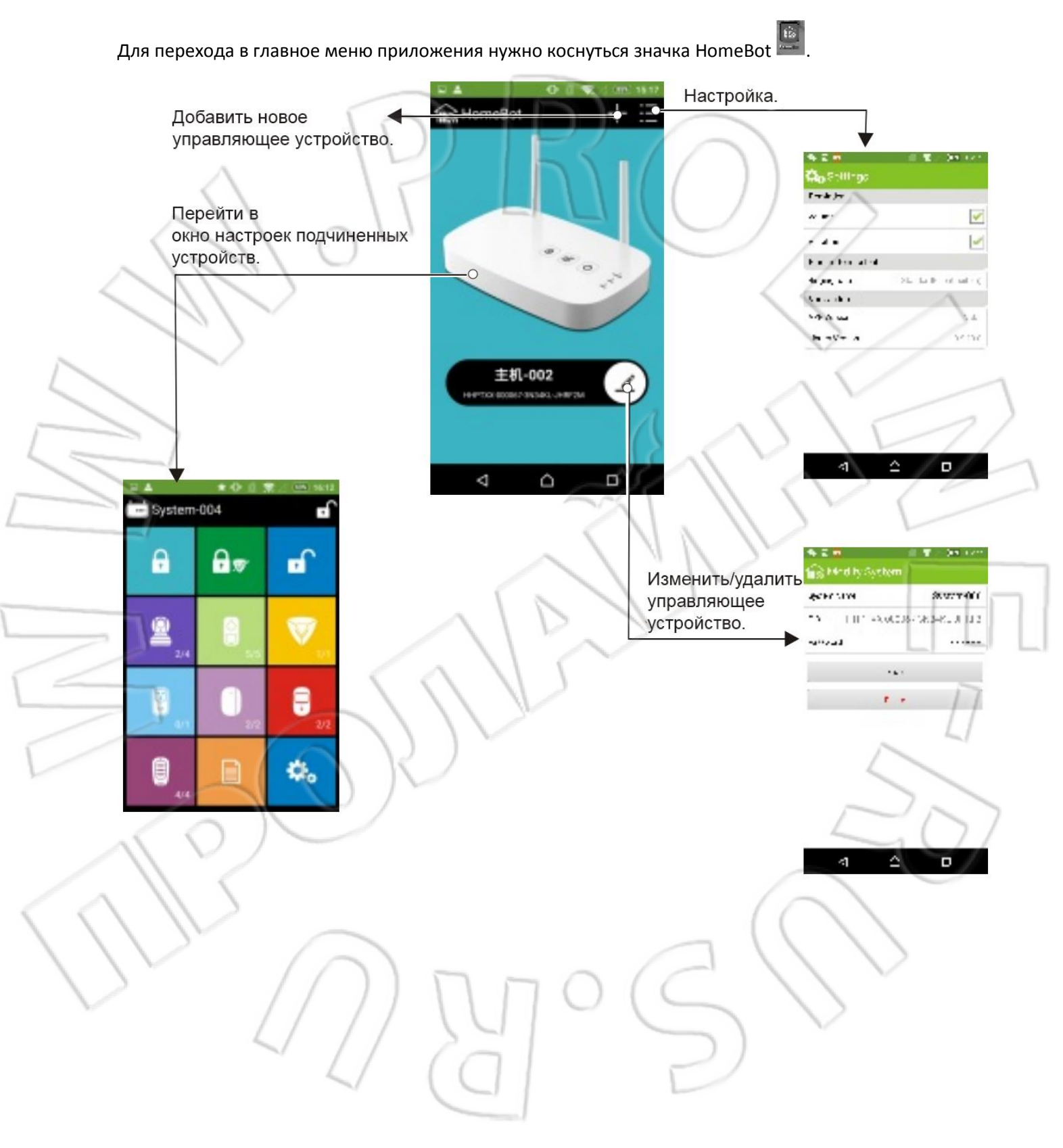

### Работа с приложением

Коснувшись значка приложения, перейти в окно настроек подчиненных устройств.

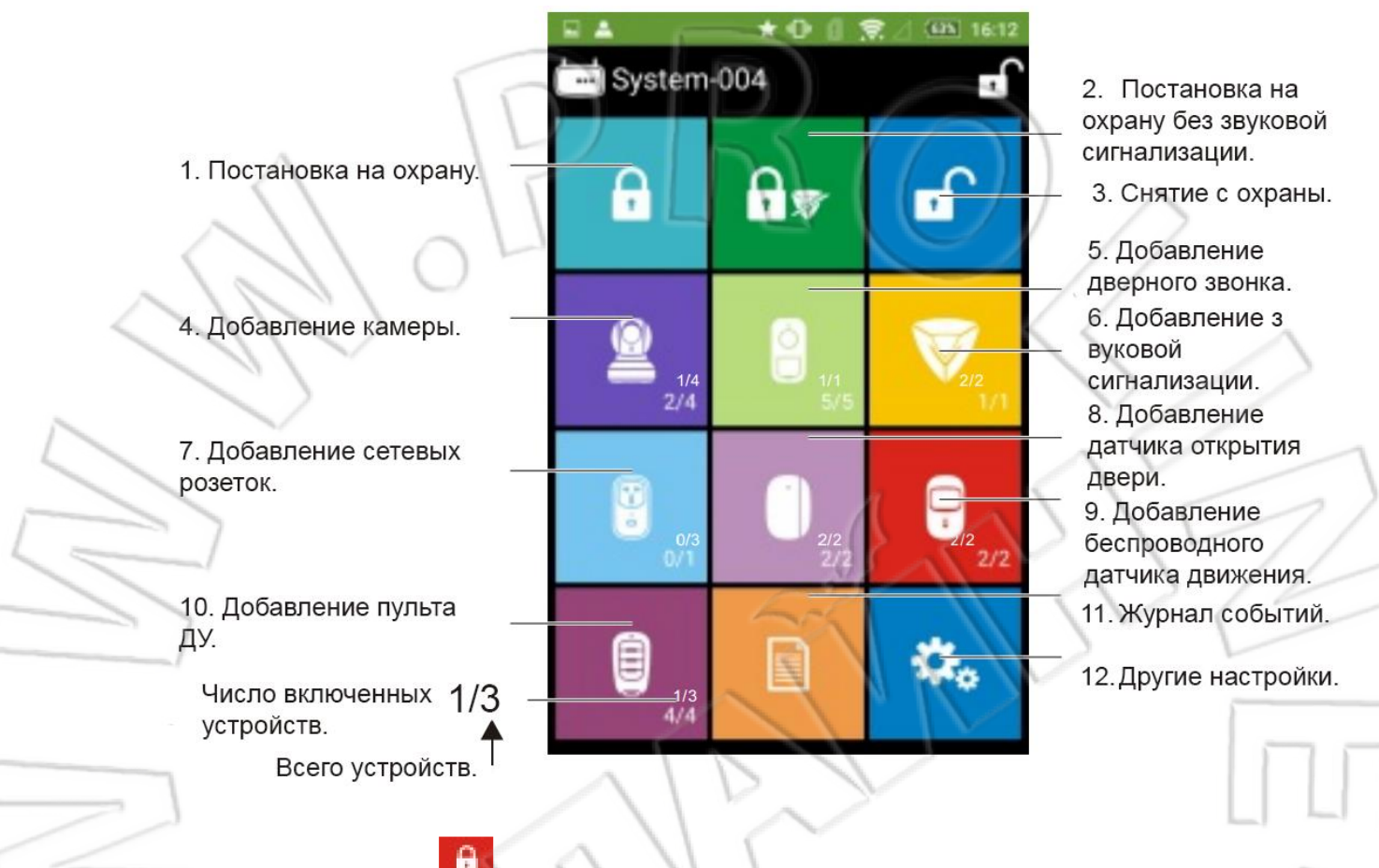

### 1. Постановка на охрану

Нажать по значку —. На управляющем устройстве замигает индикатор охраны, а спустя 10 секунд система перейдет в режим охраны. На телефоне также появится значок постановки на охрану. После этого при каждом срабатывании сигнализации включается звуковое оповещение о данном событии, а на телефон приходят push-уведомления.

# 2. Постановка на охрану без звуковой сигнализации

.

Нажать по значку <sup>(1)</sup>. Загорится индикатор охраны, и спустя 10 секунд система перейдет в режим охраны. На телефоне также появится значок постановки на охрану. После этого при каждом срабатывании сигнализации не будет звукового оповещения о данном событии, но на телефон придут push-уведомления.

### 3. Снятие с охраны

Нажать по значку 🤷. Гаснет соответствующий индикатор, и охрана снимается.

### 4. Добавление камеры

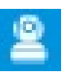

Для перехода к списку камер нужно нажать по значку камеры. При нажатии «+» появляются четыре значка с изображением камеры. Коснуться одного из них, появится запрос на добавление. Подтвердить его, нажав YES. После этого станет доступным три способа добавления устройства (см. выше). Выполнив добавление, можно нажать по значку камеры и сделать снимки, прослушать происходящее в месте установки и т.д.

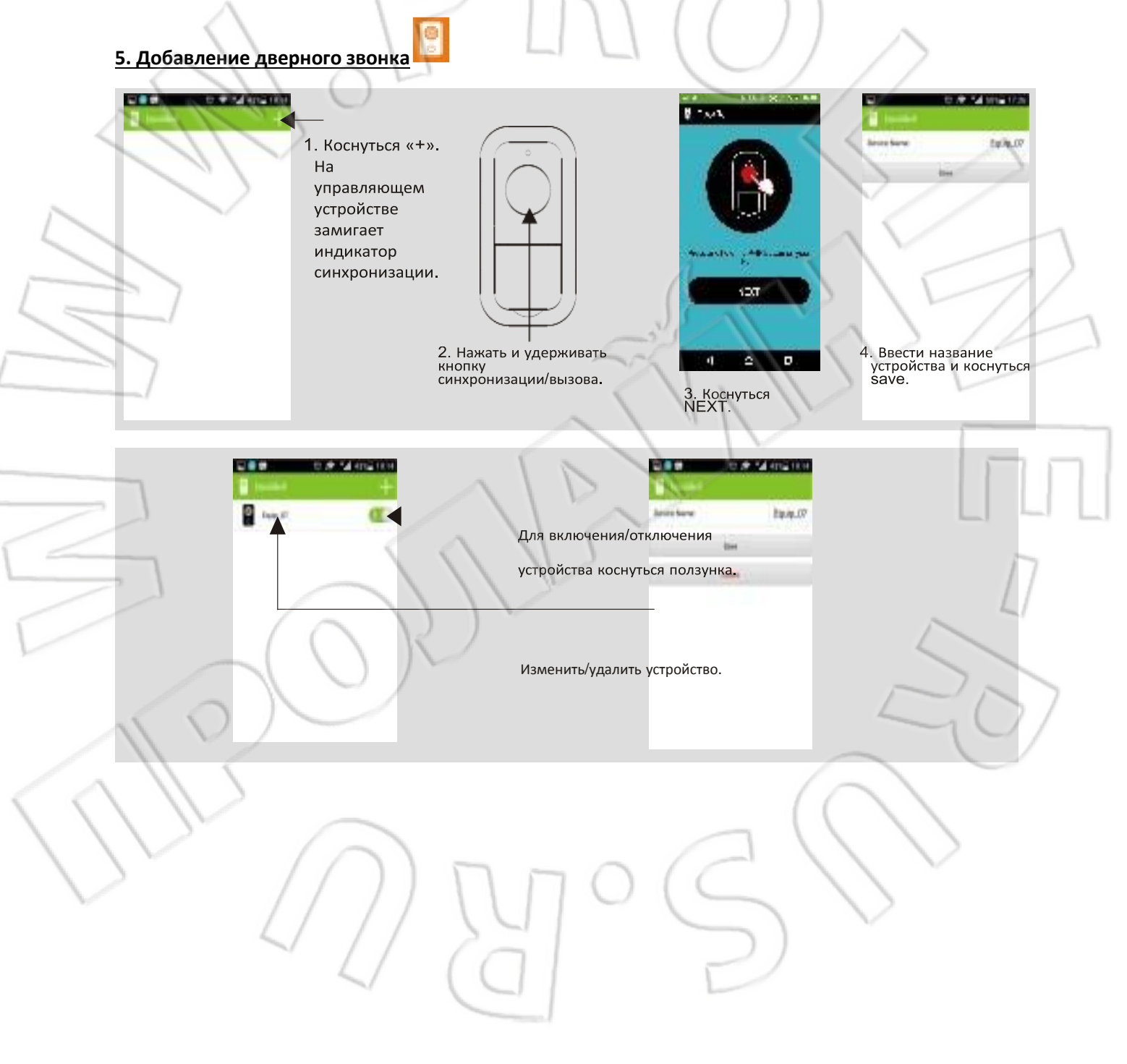

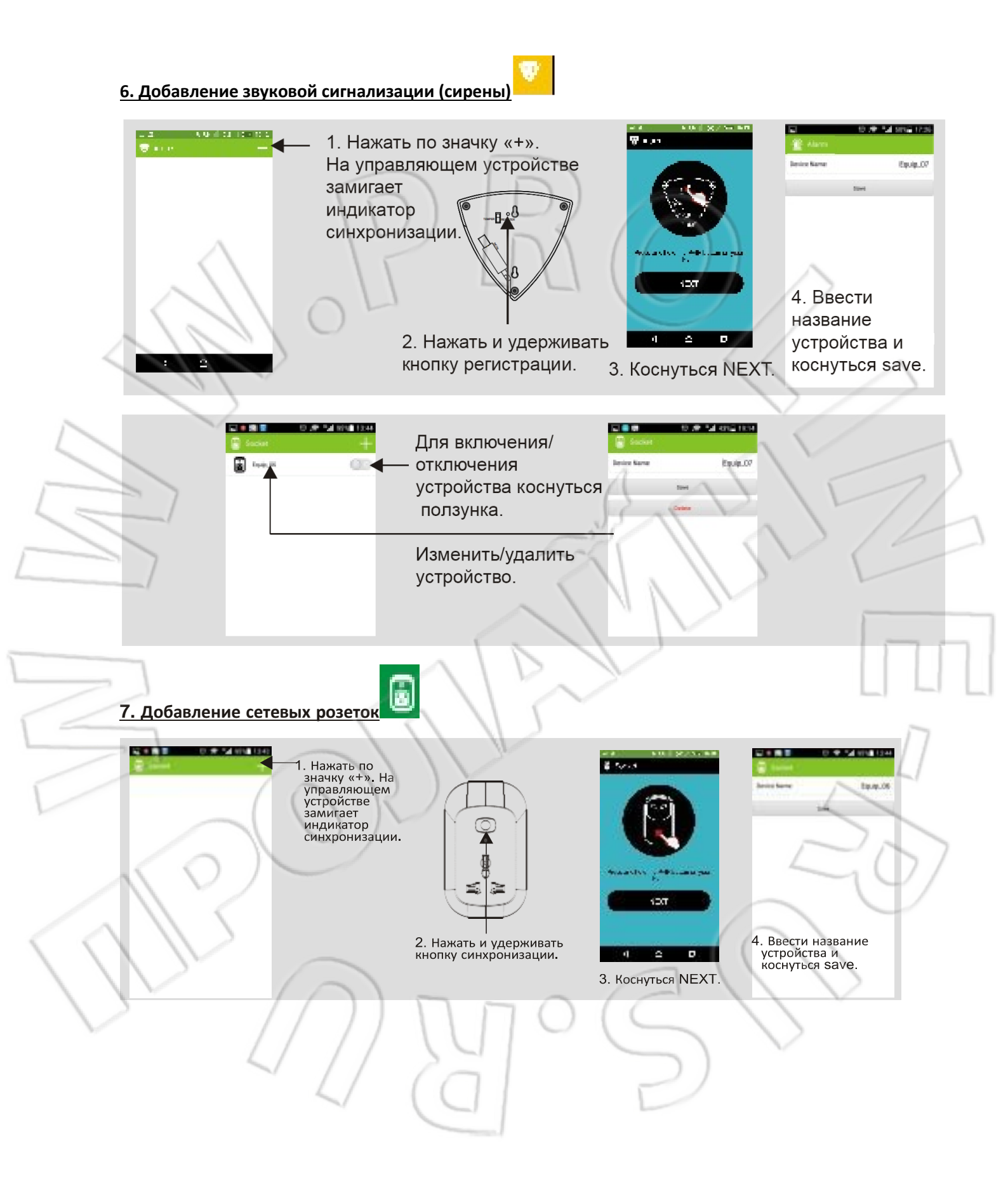

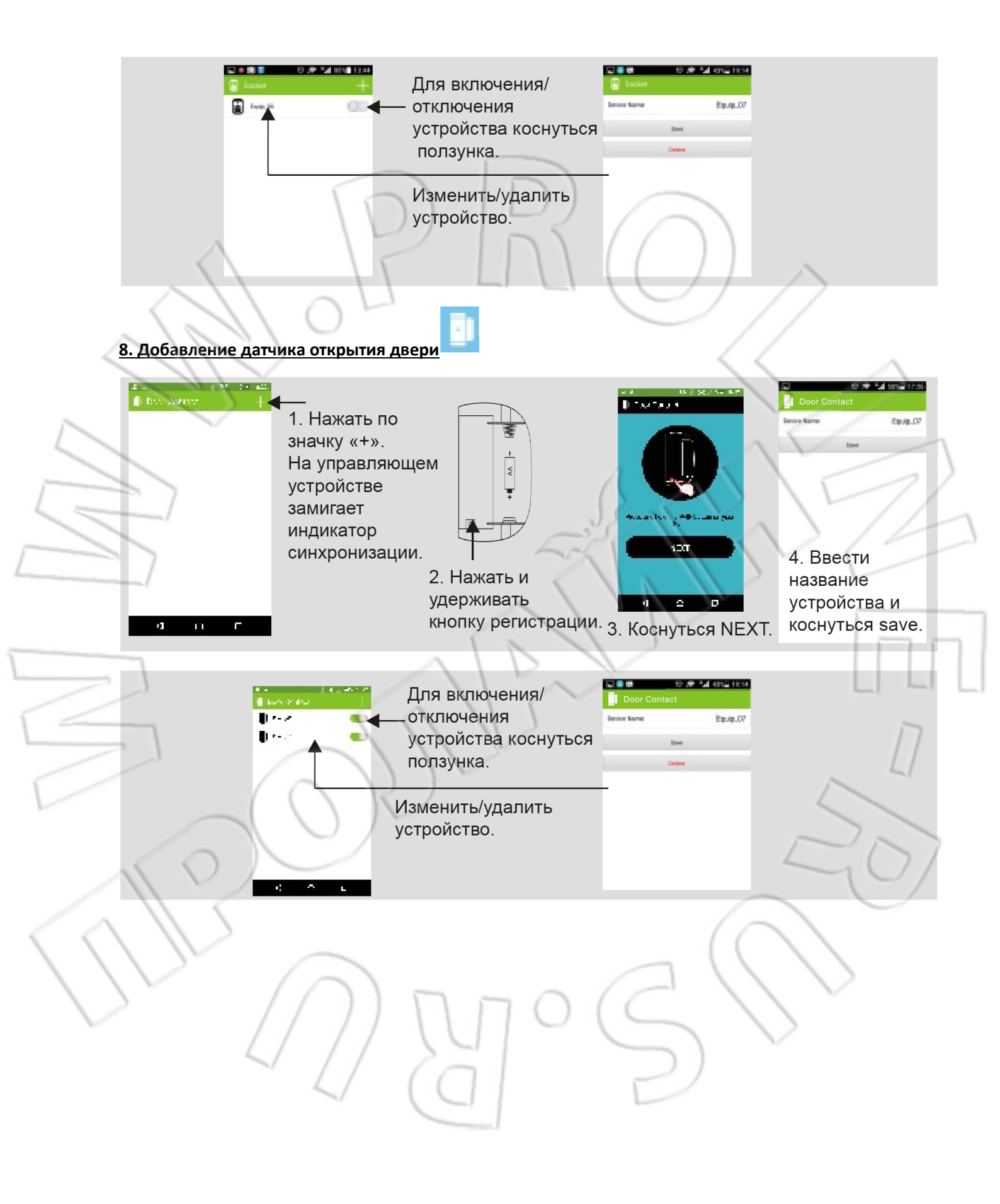

### 9. Добавление беспроводного датчика движения

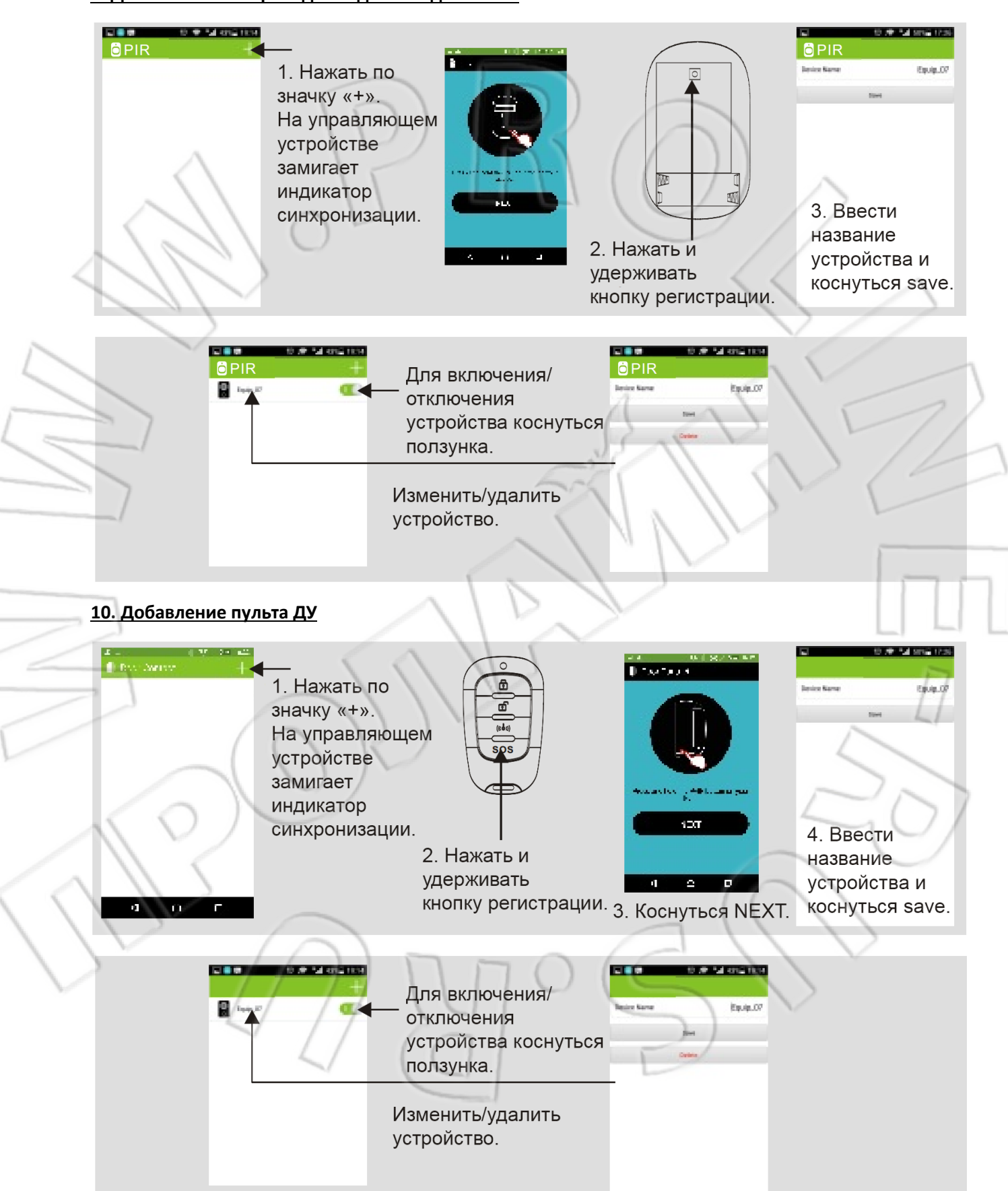

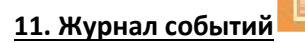

Нажать по значку . Затем перейти в окно журнала, в котором отображаются события на управляющем устройстве (срабатывания сигнализации, действия управления, вызовы и т.п.).

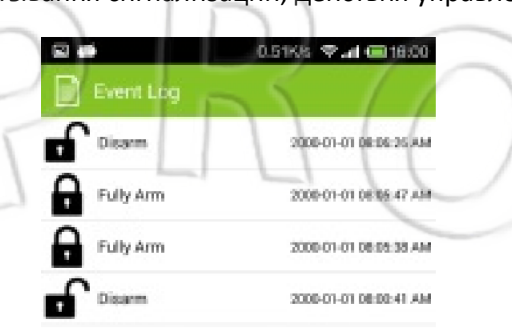

Примечание: макс. число доступных для просмотра событий в журнале — 128. При поступлении новых событий старые записи удаляются из журнала.

### 12. Другие настройки

Нажать по значку 🔛 и перейти в окно с другими настройками.

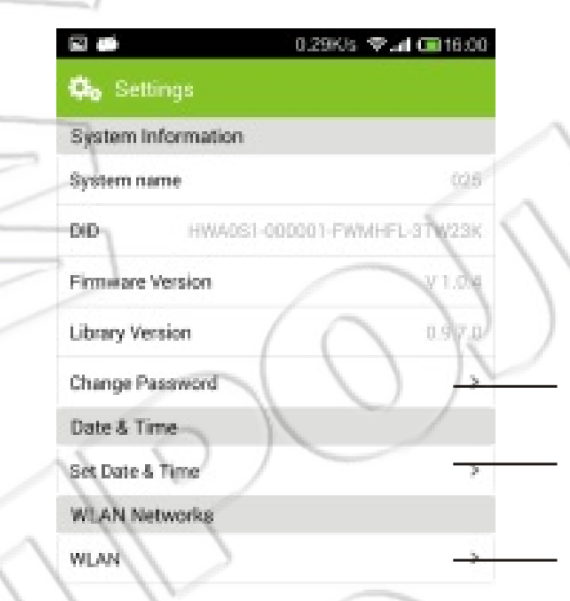

1. Смена пароля пользователей.

2. Настройки времени и даты, выбор часового пояса.

3. Сетевые настройки.

# Добавление камеры 볼

### Режим интеллектуальной настройки (камера подключена к сети)

1. Включить питание, после чего замигает зеленый индикатор (медленное мигание означает успешную синхронизацию устройства; быстрое — камера не синхронизирована).

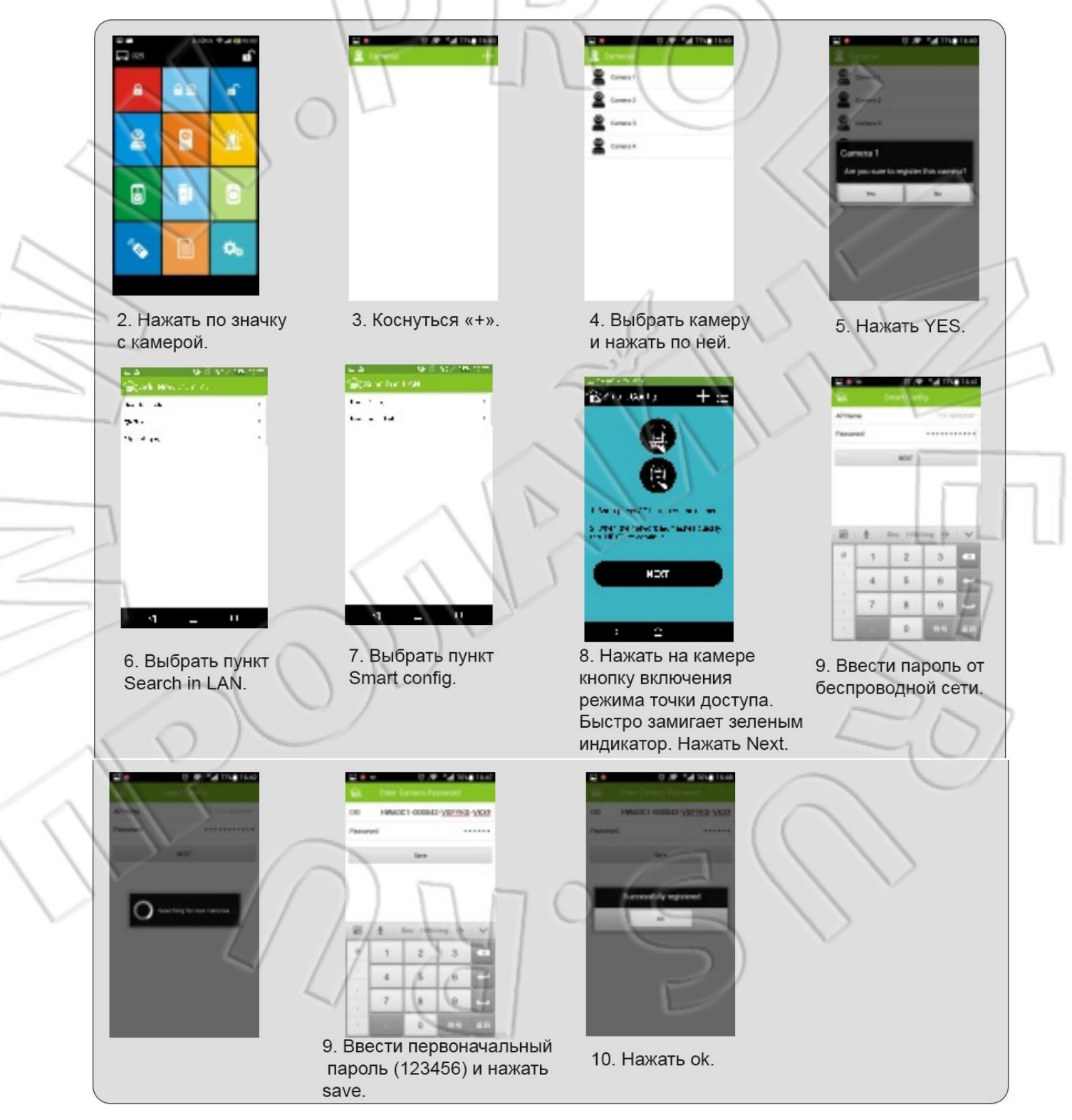

Если не удалось добавить устройство, необходимо повторить все этапы начиная со второго пункта.

# Добавление новой камеры

Для этого есть три способа: через поиск в локальной сети; путем сканирования QR-кода и вручную.

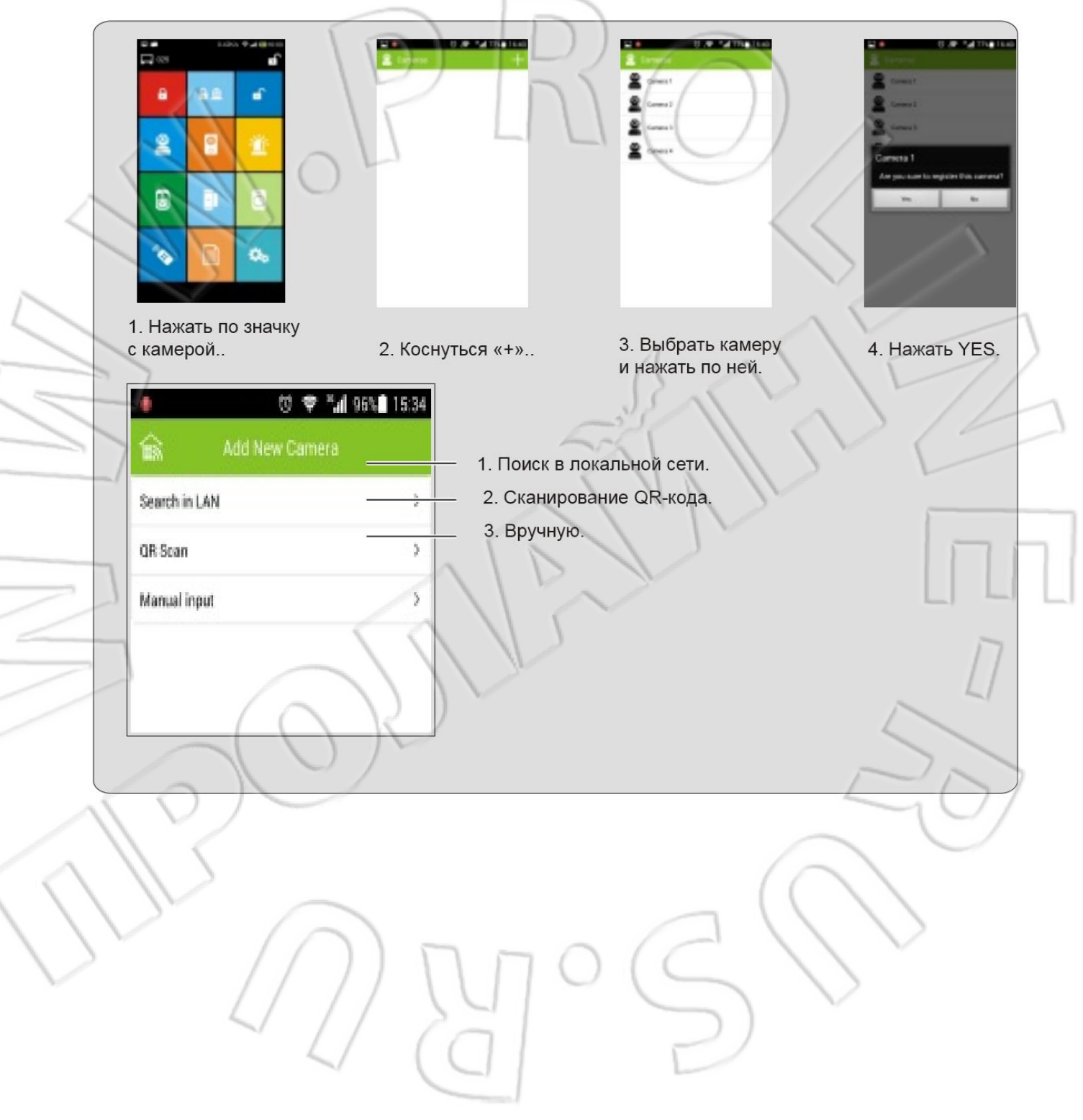

### 1. Поиск в локальной сети

Мобильный телефон должен быть подключен к той же локальной сети.

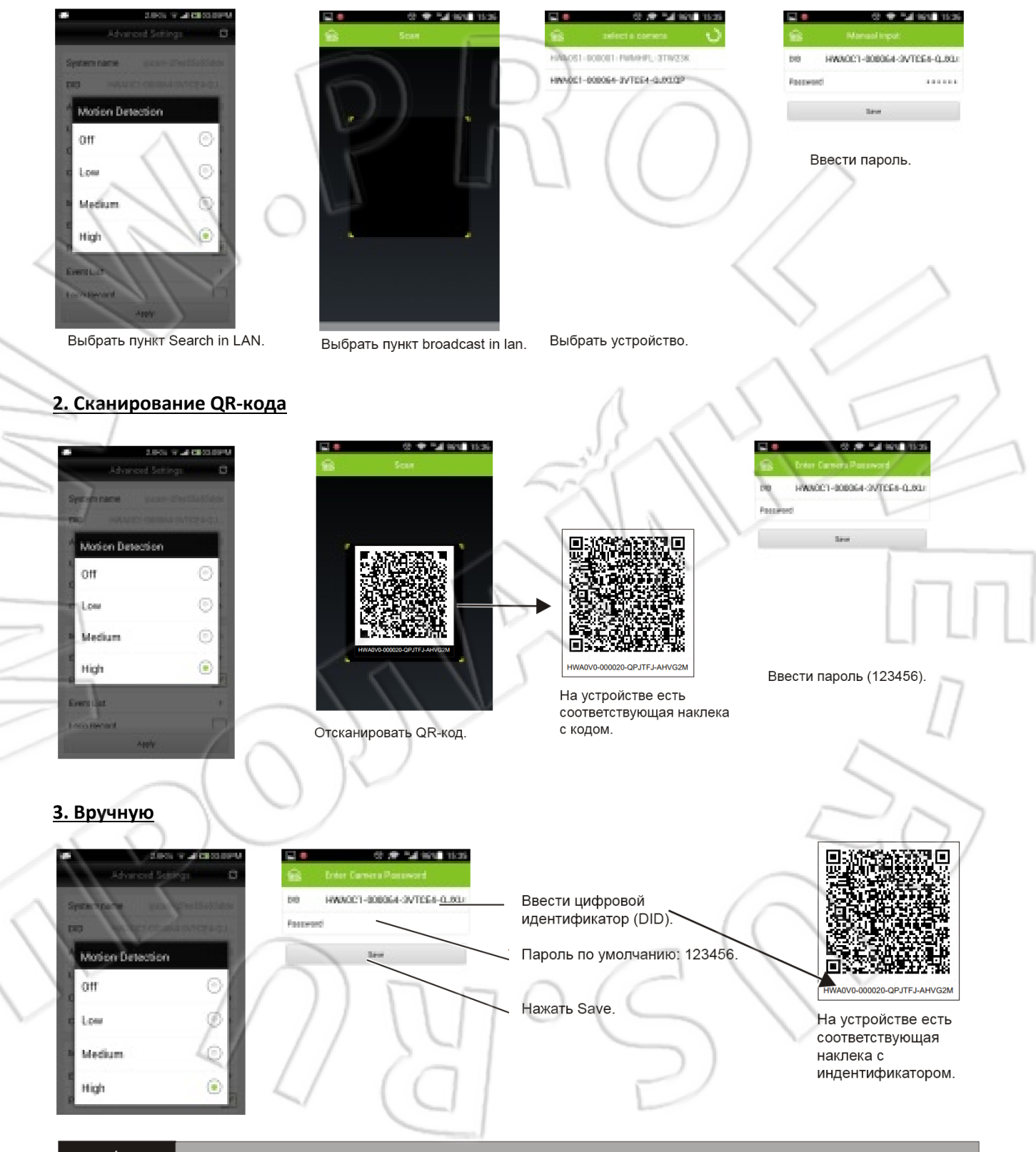

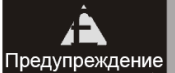

Для большей безопасности и защиты пользователей необходимо перед первым использованием сменить стандартный пароль.

### Работа с камерой

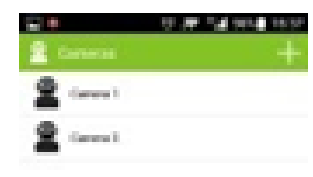

Для перехода в окно видеонаблюдения нужно выбрать камеру и коснуться ее.

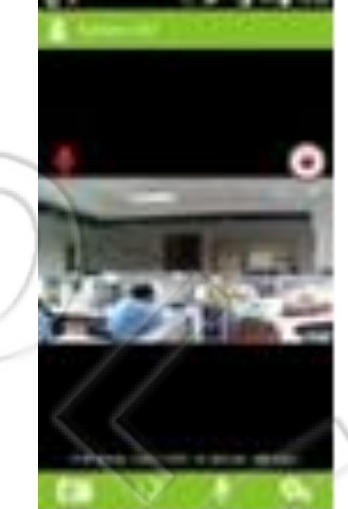

Для перехода к другим настройкам коснуться данного значка

Указывает на то, что установлена карта памяти, и можно приступить к записи, коснувшись данного значка. Файлы записываются на карту памяти. На процесс записи указвает мигание значка. Длительность каждой записи — 2 минуты. Если значка нет, то карта не установлена.

Чтобы сделать снимок, нужно нажать по данному значку.

1 .

Файлы сохраняются на телефон.

Для обновления экрана нажать 🌄

Чтобы прослушать происходящее на месте установки камеры, нужно нажать по

данному значку . Он станет красным, что означает передачу звука с камеры на телефон.

Если звук отсутствует, то необходимо проверить:

1. Горит ли красным значок микрофона, и если нет, то еще раз нажать по нему;

2. Есть ли у приложения доступ к микрофону телефона;

3. Если ничего не помогает, то узнать точную модель телефона и обратиться к его производителю за подробными настройками.

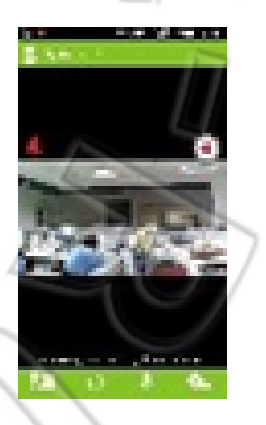

# Дополнительные настройки

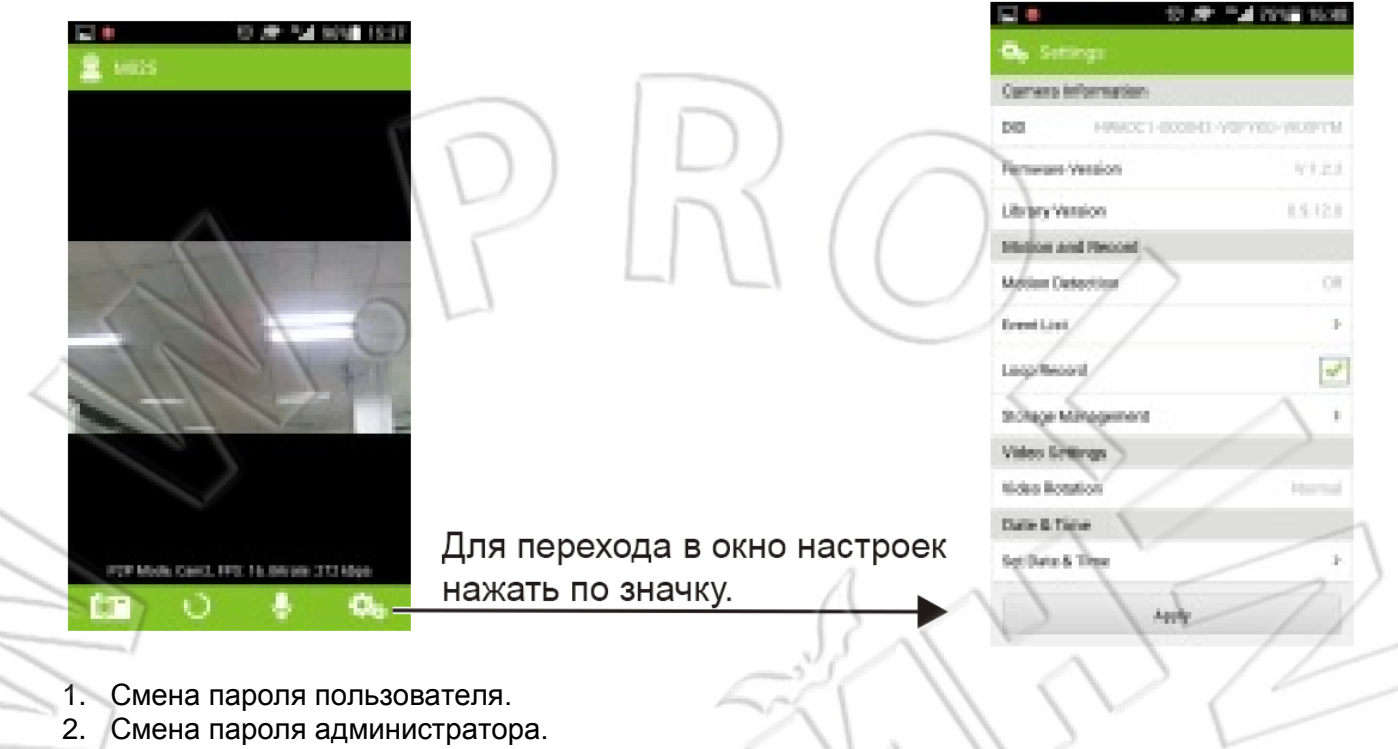

3. Настройки обнаружения движения.

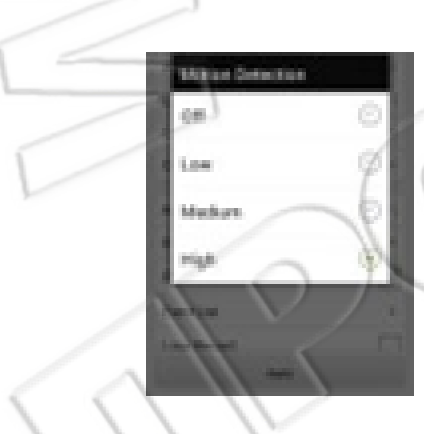

Для активация данной функции необходимо установить карту памяти. На выбор есть три уровня чувствительности обнаружения. Для подтверждения выбора нажать Apply.

### 5. Push-уведомления

Отправка информации на телефон (должна быть активна функция обнаружения движения).

Необходимо проверить, включены ли push-уведомления, а также разрешено ли телефону принимать уведомления от приложения, а последнему работать в фоновом режиме.

Чтобы узнать какие-либо дополнительные настройки телефона для поддержки данной функции, необходимо обратиться к его производителю.

### 6. Журнал событий

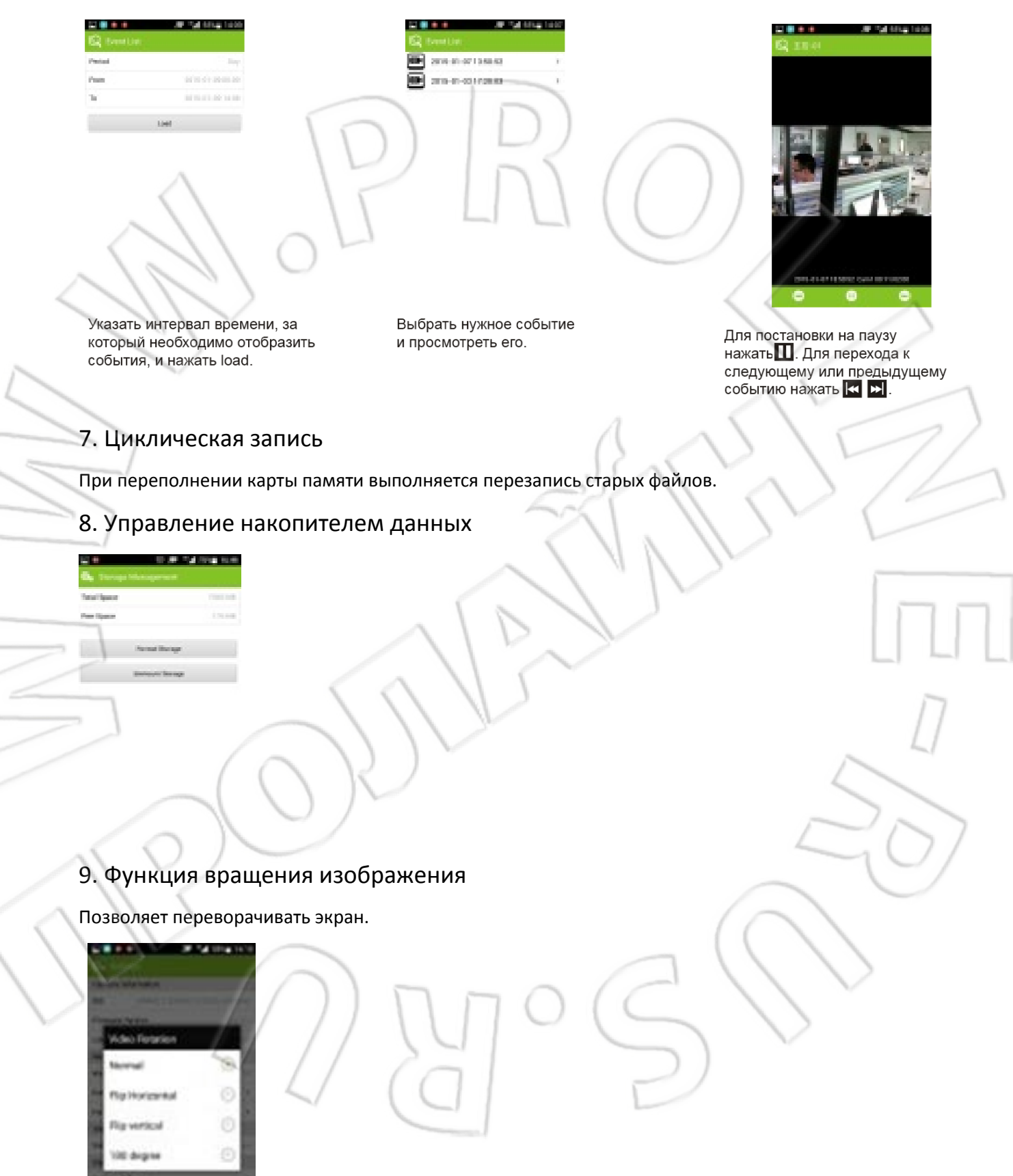

### 10. Настройки времени и даты

### 11. Сетевые настройки

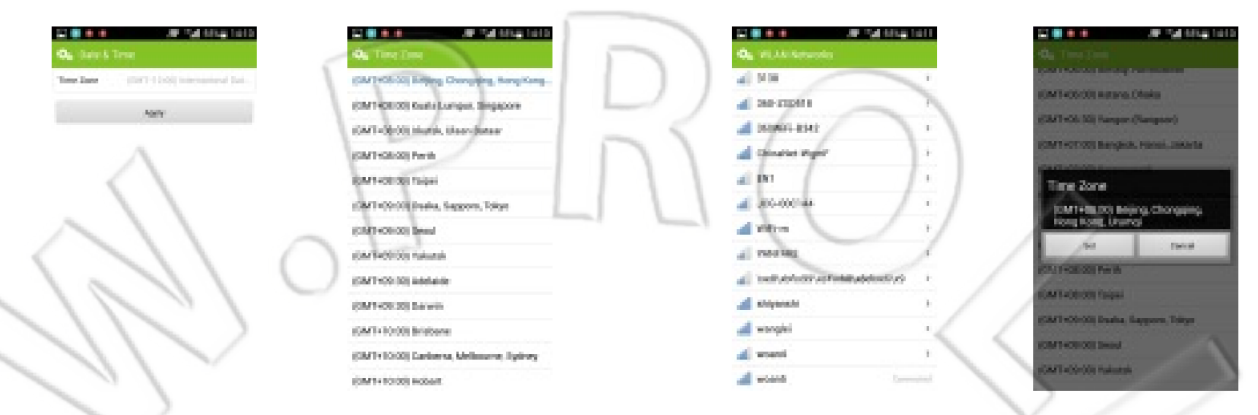

Выбор нужного часового пояса и даты.

Ввести пароль. Для заверешния подключения и настройки беспроводной сети нажать [save]

### Установка и использование мобильного приложения для устройств Apple

На телефоне должна быть включена функция передачи данных по сотовой или беспроводной сети. Для более стабильного подключения к интернету лучше использовать домашнюю локальную сеть. Для загрузки и установки приложения нужно войти в магазин приложений AppStore и найти его, введя в поиске HomeBot. Настройка и использование приложения аналогичны таковым для устройств Android.

# Вопросы и ответы

### 1. Нет изображения на некоторых телефонах Android.

Для декодирования видео стандарта H.264 требуется процессор с частотой не менее 800 МГц. Старые или дешевые модели телефонов могут не справиться с этой задачей.

### 2. Низкое качество изображения при ночной съемке.

В условиях низкой освещенности частота кадров видео иногда снижается до 3-4. Это обычное явление. Поскольку в таких условиях невозможно получить высокое качество изображения, то светочувствительная матрица камеры автоматически подстраивается под низкую освещенность за счет снижения частоты кадров, тем самым пытаясь сохранить приемлемое качество видео.

### 3. Изображение дергается.

Низкая скорость передачи по сети. Для нормальной работы требуется минимум 512 Кбит/с.

### 4. Безопасность.

Для защиты пользователей и их данных используются следующие технические средства.

- 1) Первые 12 символов цифрового идентификатора (DID) это обычные цифры, остальные шифруются с помощью особого алгоритма. Каждый DID уникален.
- 2) Два пароля: один для администратора; другой для пользователя.

Для большей безопасности рекомендуется периодически менять пароли.